# CHAT-AU : la messagerie instantanée d'Avignon Université

Plus dynamique et instantanée qu'un forum, la messagerie CHAT-AU permet une continuité de communication avec les étudiants

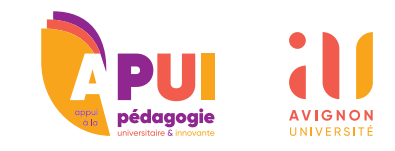

#### Créer un canal

Créer un espace de messagerie instantanée peut servir à :

- Créer du lien avec les étudiants ;
- Échanger sur des sujets divers concernant votre cours ;
- Réguler les étudiants ;
- Regrouper dans un seul outil toutes ces communications.

Pour cela, il faut :

- Se connecter au CHAT-AU : <u>https://chat.univ-avignon.fr</u>;
- Ajouter un canal de discussion : en cliquant sur l'icône Créer un nouveau et en choisissant l'option b # Canal.

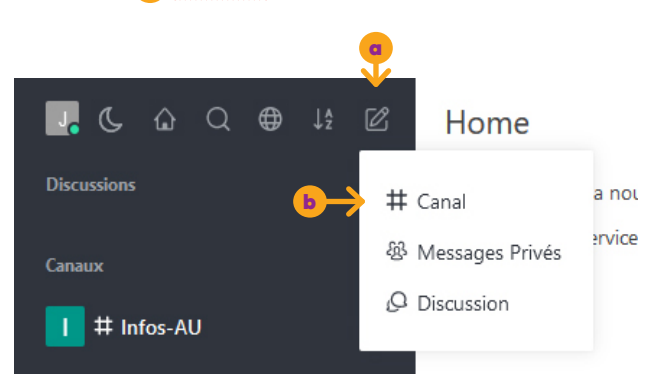

Un menu s'ouvre pour paramétrer le nouveau canal de discussion. Plusieurs possibilités d'utilisation du chat existent en fonction de l'usage du chat que vous désirez.

**Remarque :** Les "#Canal" que créent les utilisateurs sont en fait appelés <u>Groupes privés</u>. Dans la catégorie <u>Canaux</u> ne figurent que les canaux publics créés au niveau de l'établissement.

# II. Un fil d'informations générales

Créer un canal de discussion en lecture seule peut s'avérer utile notamment pour diffuser à un grand nombre d'étudiants les informations importantes et générales de votre cours.

Les étudiants ne pouvant pas répondre aux messages de ce canal, les informations utiles ne seront pas noyées ni remontées dans l'historique, de plus elles seront facilement accessibles aux étudiants.

#### Choisir l'option Canal en lecture seule :

Canal en lecture seule Seuls les utilisateurs autorisés peuvent écrire de nouveaux messages

### III. Épingler des discussions

Pour organiser votre canal en fonction de différentes thématiques vous pouvez créer plusieurs discussions dans celui-ci.

Cliquez sur l'icône **a <u>Créer un nouveau</u>**, choisissez **biscussion**.

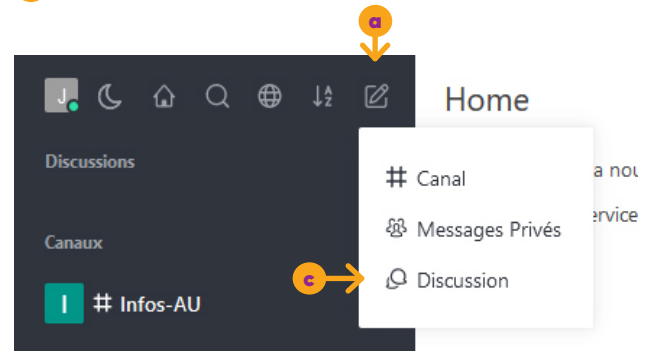

Associez les discussions à votre canal, vous pouvez en ajouter autant que vous le souhaitez selon différents sujets de discussion.

| Créer une nouvelle discussion ×                                                                                                    |  |  |
|----------------------------------------------------------------------------------------------------|--|--|
| Canal ou groupe parent                                                                                                    |  |  |
| test-canal 1 × Sélectionnez un canal qui est lié à ce que vous voulez demander                                                                  |  |  |
| Vous créez une discussion dans "test-canal1"                                                                                                    |  |  |
| Nom de la discussion                                                                                                    |  |  |
| O Permanence hebdomadaire                                                                                                    |  |  |
| Inviter des utilisateurs                                                                                                    |  |  |
| S'il vous plaît entrer les noms d'utilisateur                                                                                                   |  |  |
| Votre message                                                                                                    |  |  |
| Cette discussion sera notre lieu d'échange où vous pourrez poser vos questions lors<br>de la permanence organisée tous les mardis de 15h à 17h. |  |  |

Il est inutile d'inviter les étudiants dans ces discussions : une discussion créée dans un canal est automatiquement accessible à tous les membres du canal de rattachement.

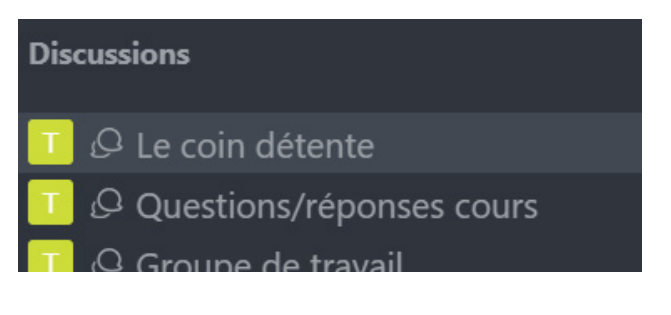

## IV. Organiser le travail en groupe

Si les groupes de travail peuvent voir les messages des autres groupes, on peut utiliser les discussions (cf paragraphe précédent).

Si vous ne voulez pas que les groupes puissent voir les messages des autres groupes, il faut créer de nouveaux canaux : créer un canal par groupe, puis générer les invitations pour chaque canal et les communiquer aux étudiants concernés (sur E-UAPV).

### v. <u>Communication</u> individuelle avec les étudiants

Rocket.Chat permet d'avoir des discussions particulières avec un autre utilisateur : les messages privés. Pour créer une nouvelle discussion privée :

Option 1: Menu **a Créer un nouveau > d Mes**sages Privés (C Q ⊕ ↓2 Home Discussions a nou # Canal rvice Messages Privés Canaux O Discussion H Infos-AU Option 2 : Accéder à 📀 la liste des membres d'un canal > (f) Choisir un membre > (g) Direct Message : Members C • Clementine POUDEVIGNE Esther ALBARE O Direct Message

#### v. Permettre aux étudiants de rejoindre un canal

Eanny MARCEL

Pour que les étudiants rejoignent votre canal, rendez-vous dans celui-ci, cliquez sur <u>Membres</u> > <u>Inviter des utilisateurs</u>.

| Expiration (Days) |    |  |
|-------------------|----|--|
| Never             | ~  |  |
| 1                 | ,, |  |
| 7                 |    |  |
| 15                |    |  |
| 30                |    |  |
| Never             |    |  |
|                   |    |  |

Avant de copier le lien de votre canal de discussion, assurez-vous que celui-ci n'a pas de date d'expiration. Pour cela cliquer sur l'option <u>Edit</u> <u>Invite</u>, cocher <u>Never</u> dans <u>Expiration (Days)</u> puis finaliser la procédure en cliquant sur <u>Generate New</u> <u>Link</u>.

Vous pouvez maintenant copier/coller le lien de votre canal de discussion dans votre espace de cours en créant une activité "URL" :

https://apui.univ-avignon.fr/installer-un-chatdans-son-cours/

#### vII. Gérer les notifications

La réception de notifications sur le bureau de l'ordinateur peut être réglée au niveau de chaque canal. Quand vous êtes dans un canal, dans le menu en haut à droite : l'icône de trois points > <u>Préférences de notification</u>

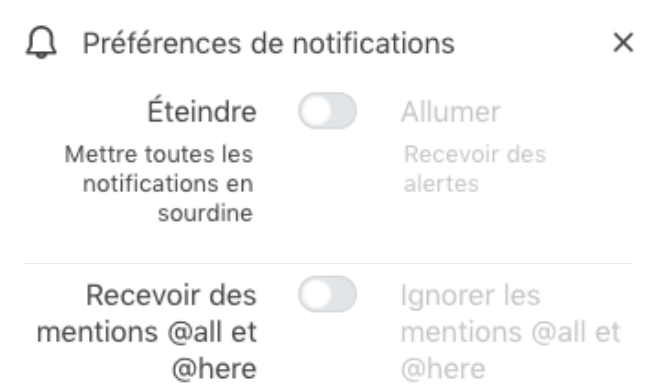

#### vIII. L'interface

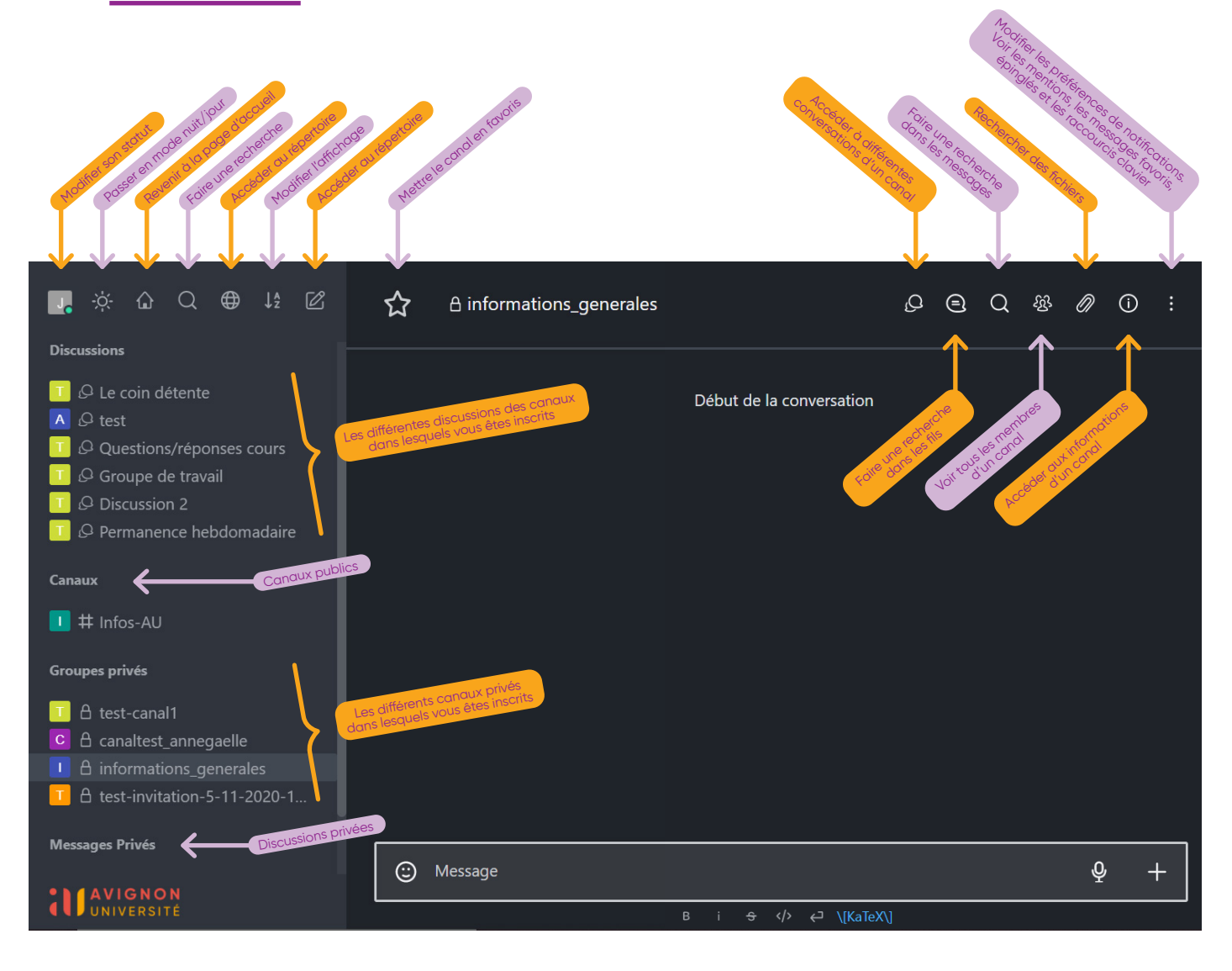

édagog